## **Objections Instructions**

## Instructions

## 1. How to Raise Objections for Answer Key?

The candidates have the facility to challenge or raise objections against the tentative **Answer Key** for any mistakes in the answer / question. The challenging process takes place in the following way:

- 1. Go to the official website and logged in by providing the required credentials using **Registration Number and Email id. An OTP** will be received in your mailbox. kindly put the opt and logged in.
- 2. Once logged-in, read the instructions carefully and Click on the payment option (Rs 500 + 18 % GST + Transaction Charges) for raising the objections. You are redirected to the online payment page and there you can pay the amount.
- 3. Download the Questions with Answer Keys.
- 4. Click on Raise objection button.
- 5. Enter the **Question number** and the **correct option** according to you, mention the **reason** in 250 characters & upload the **proof** of explanation of correct option according to you (Image file only extension of jpg, png, jpeg).
- 6. Click on the **Create objection** and the procedure gets completed. (Candidates can create multiple objection).
- 7. once objections has been raised, you need to submit the objection. Post objection submission, you cannot change it further. The objection tracker will allow you only one time.

## Notes:

- 1. If the challenging question is a valid the marks for the same will be increased in Results. \*
- 2. Representations in respect of the tentative Answer Keys, if any, may be submitted online with a payment of **(INR Rs 500 + 18 % GST + Transaction Charges)**. Representations received after 24 hrs will not be entertained under any circumstances.
- 3. No representations /objections shall be entertained via email, phone, speed post or any other medium.
- 4. Objection once raised neither be deleted nor be edited.